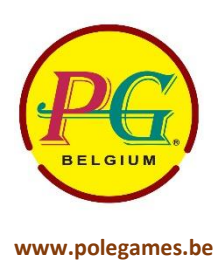

## Installation de la Wifi sur un G3

1. Poussez sur le bouton n°15 sur le CPU du G3 (bouton de service).

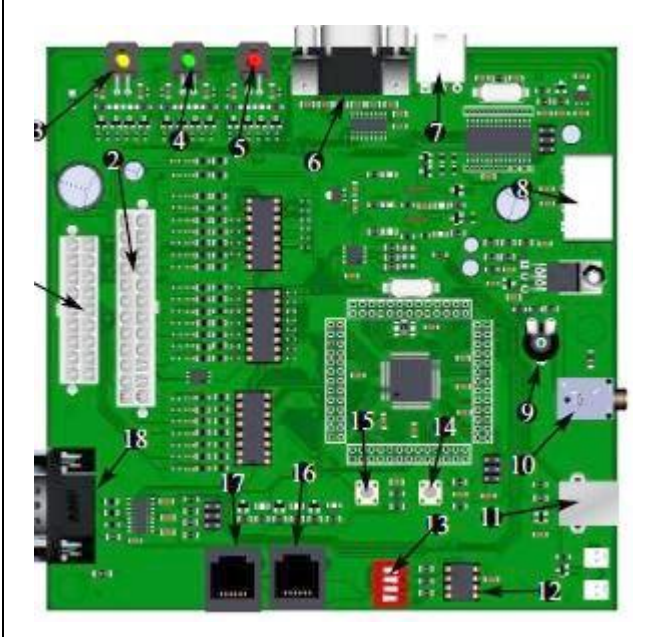

2. Vous êtes sur le menu de configuration. Allez sur communications.

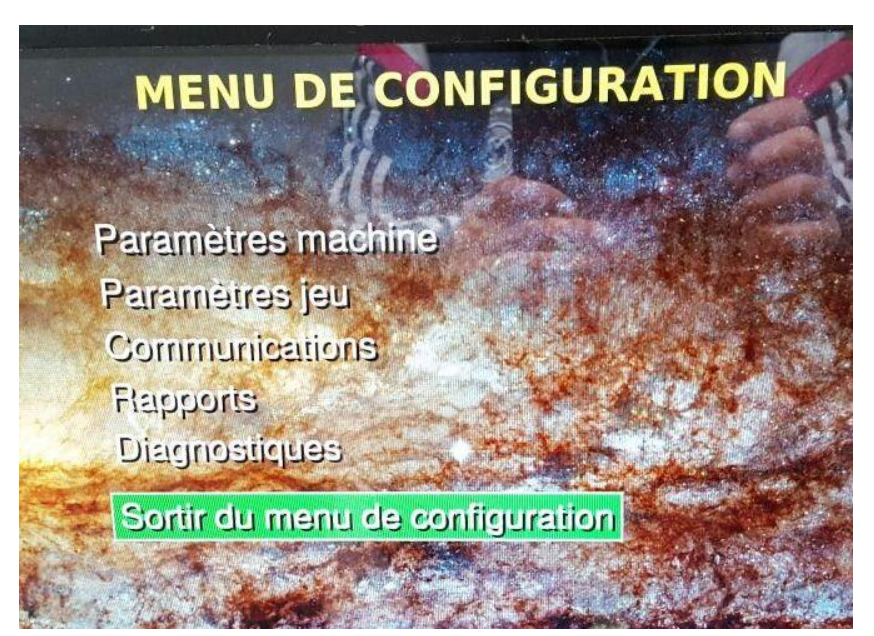

3. Vous êtes sur le menu de communications. Allez sur paramètres connexion.

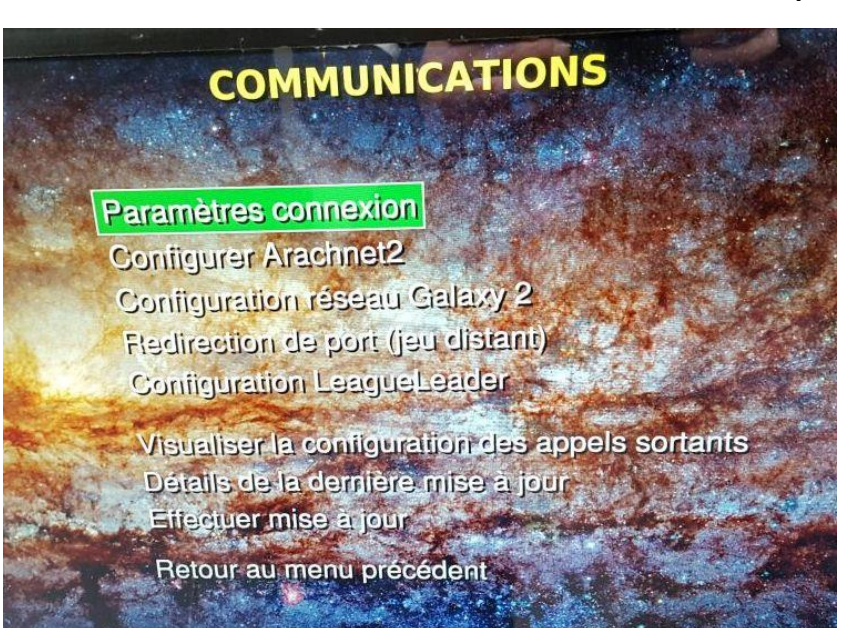

4. Vous êtes sur paramètres connexion. Allez sur paramètres wifi.

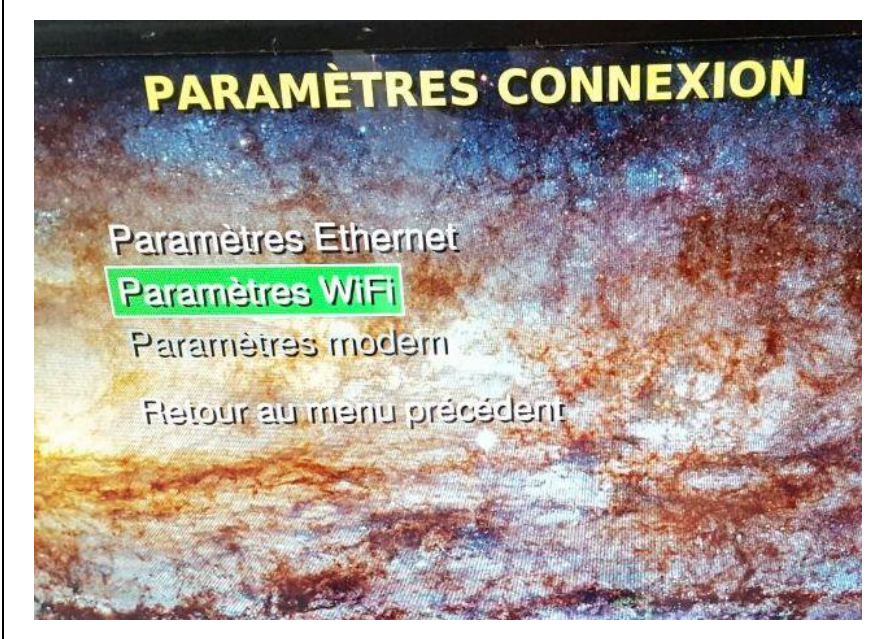

5. Vous êtes sur modifier paramètres wifi. Choisissez « Auto (DHCP) » et inscrivez le mot de passe wifi de l'établissement.

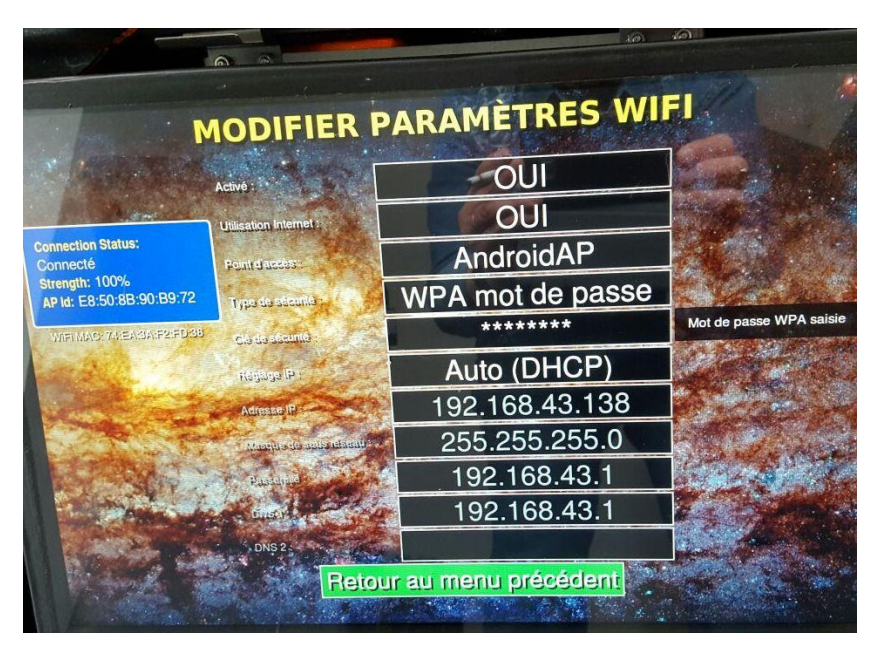

6. Allez à nouveau sur communications et allez sur « Redirection de port ».

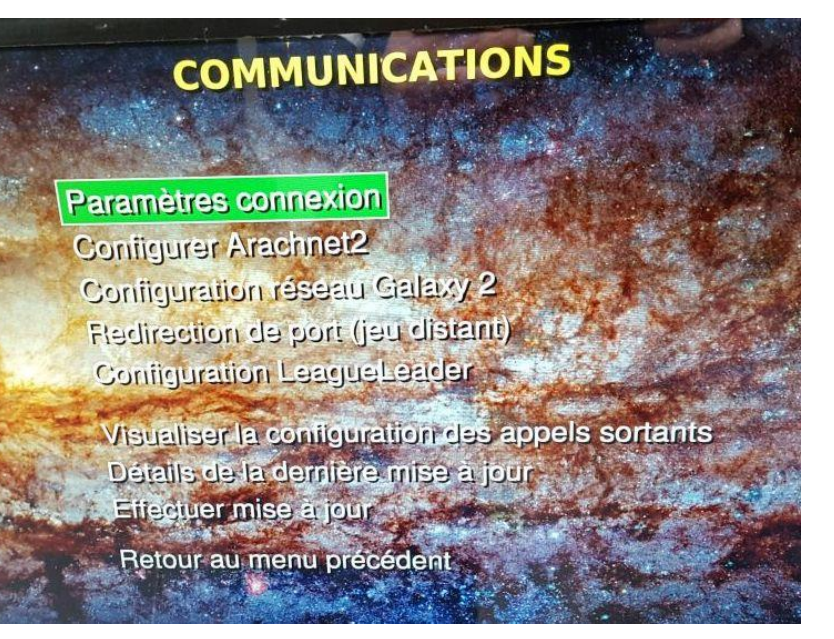

7. Vous êtes sur réglage redirection de port. Sélectionnez « UPnP(Auto) ».

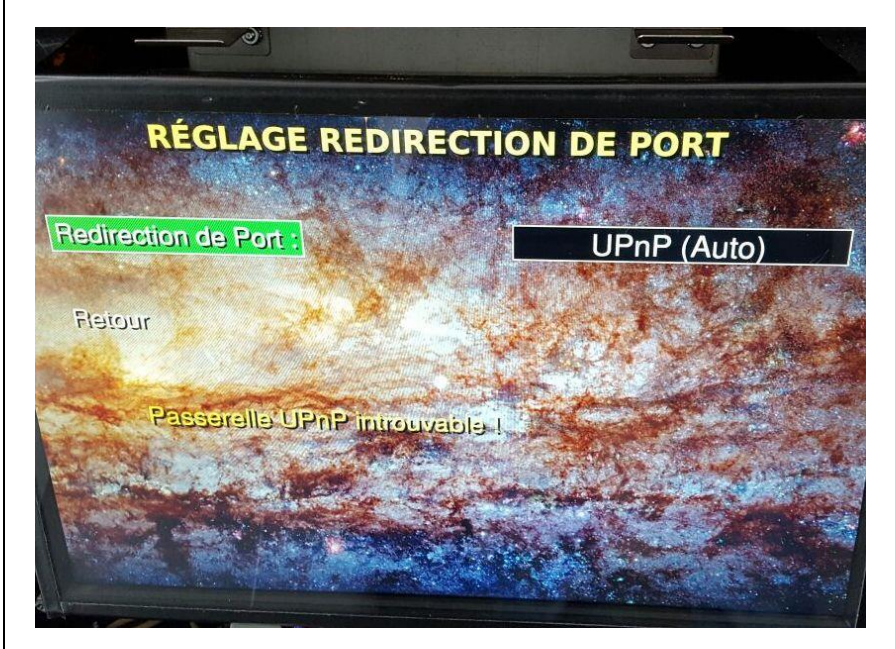

8. Sortez du mode service et revenez sur le Menu Principal. Faites 6 fois le triple 20, le jeu va se connecter au serveur Arachnid (patientez quelques minutes) et le G3 est opérationnel.

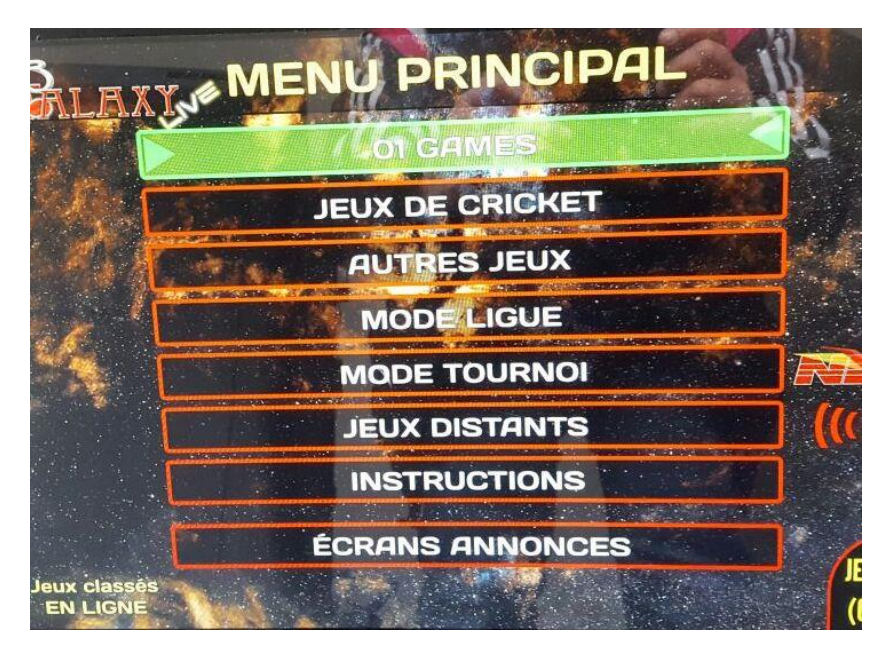

Si le jeu ne se connecte pas au serveur, Allez sur « Réglage redirection de port » et mettre les ports sur 2500 (En Manuel) et réessayez à nouveau de vous connecter au serveur Arachnid.

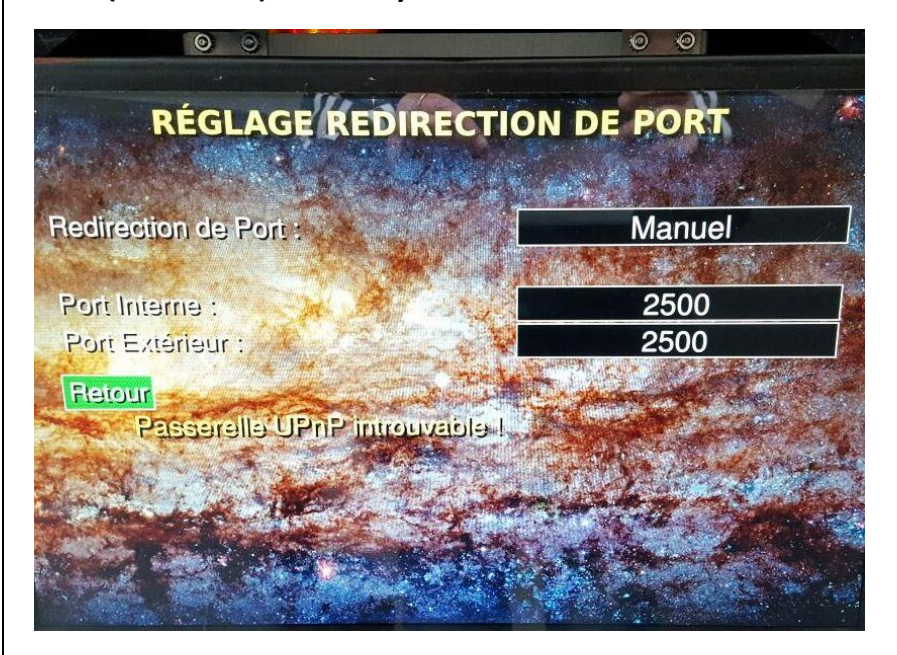

Si vous avez toujours un problème de connexion, Allez sur « Modifier paramètres wifi » et choisissez le mode Manuel (IP Statique). Connectez-vous à nouveau au serveur Arachnid (6 fois triple 20).

| 19                                                                          | 0 0                                                                                                    | 6                   | 0                       |
|-----------------------------------------------------------------------------|----------------------------------------------------------------------------------------------------|---------------------|-------------------------|
|                                                                             | MODIFIER                                                                                                    | PARAMÈTRES V        | VIFI                    |
|                                                                             | Activé :                                                                                                    | OUI                 |                         |
| Connection Status;<br>Connecté<br>Strength: 90%<br>AP Id: E8:50:88:90:B9:72 | Utilisation Internet:                                                                                                    | OUI                 |                         |
|                                                                             | Point d'acces :                                                                                                    | AndroidAP           |                         |
|                                                                             | Type de staanie                                                                                                    | WPA mot de passe    |                         |
| WIFI MAC: 70:EA:3A:F2:FD:39                                                 | C.) do dástad)                                                                                                    | ******              | Mot de passe WPA saisie |
| The state of the                                                            | Régiege IP                                                                                                    | Manuel (IP Statique |                         |
| things - Jack "                                                             | Adresse IP                                                                                                    | 192.168.0.25        |                         |
| - Colorado                                                                  | Mergeological and reference                                                                                                    | 255.255.255.0       |                         |
| A Stand Provent                                                             | Passing Control of Control of Con | 192.168.0.1         | Sec. State              |
| 1 Starting                                                                  | Dustri                                                                                                    | 192.168.0.1         | La Specie               |
| A CONTRACTOR                                                                | DN\$ 2                                                                                                    | 62.197.111.140      |                         |
| Hetour au menu précédent                                                    |                                                                                                    |                     |                         |

## Si problème, nous connecter au 0475.23.19.82

Réf/141116

Texte dicté